# HALO 系列 T6862操作说明

Mar 2008

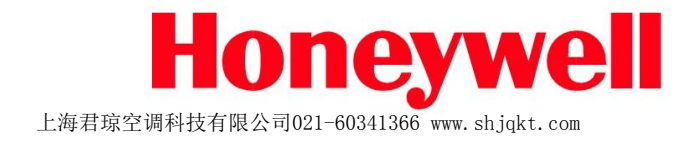

冷暖随心 精彩继续

- •编程模式 (Schedule):按照预先设定的时间程序及温度值运行
- 临时模式 (Temporary): 在编程模式下临时调整温度
- •保持模式 (Hold): 一直沿用当前温度设定值
- 启动后自动进入编程模式(Schedule)

•此时按上下键可调整温度,进入临时模式(Temporary),系统将按新设定温度运行,直至下一个运行时段来临

- 在编程模式或者临时模式下,按设置键 🖸 ,系统进入保持模式 (Hold),将一直按当前设置温度运行
- •在保持模式(Hold)下,按设置键 🖸 ,系统进入编程模式

冷暖随心 精彩继续

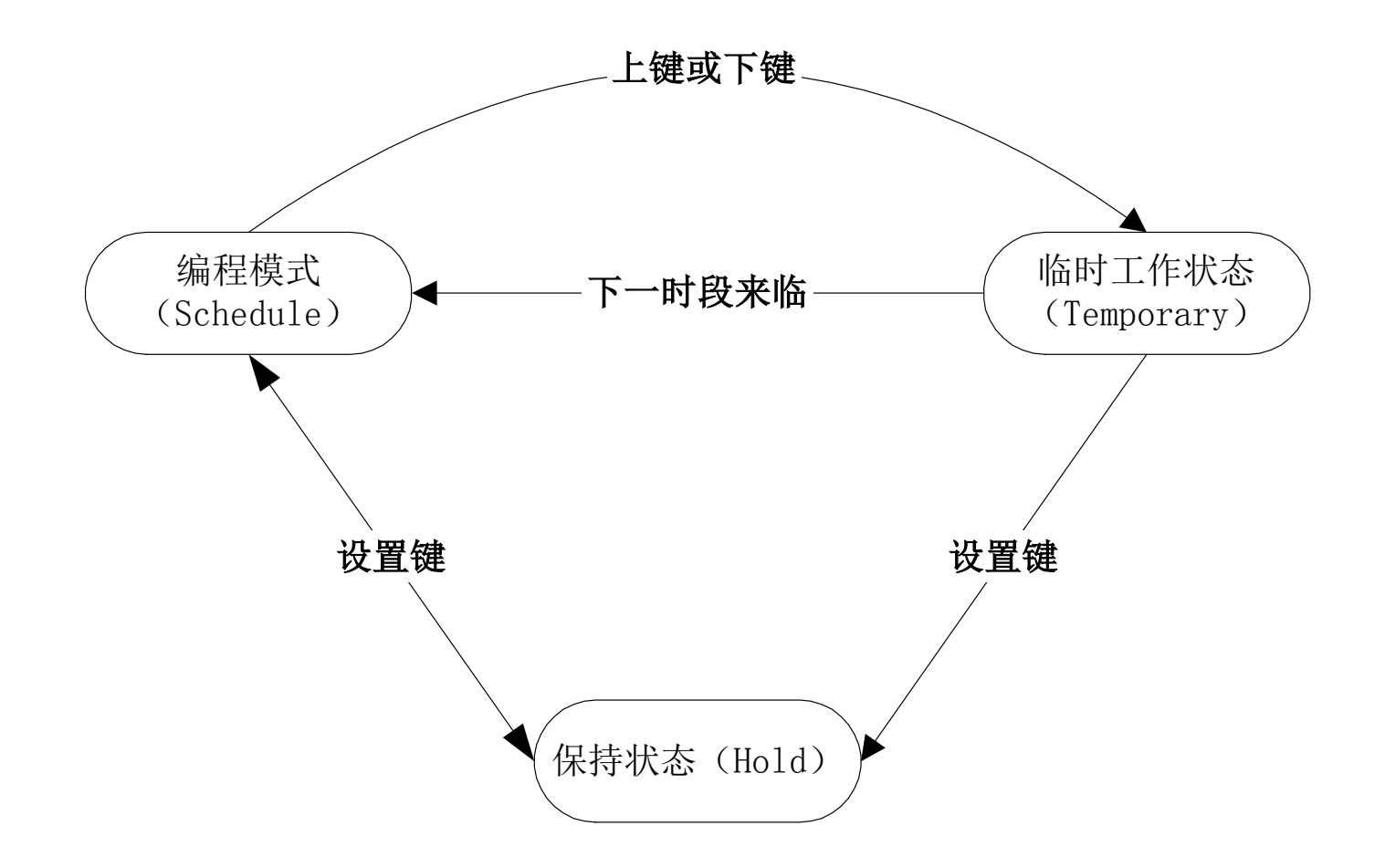

冷暖随心 精彩继续

• 按住设置键 🕑 并保持3秒钟

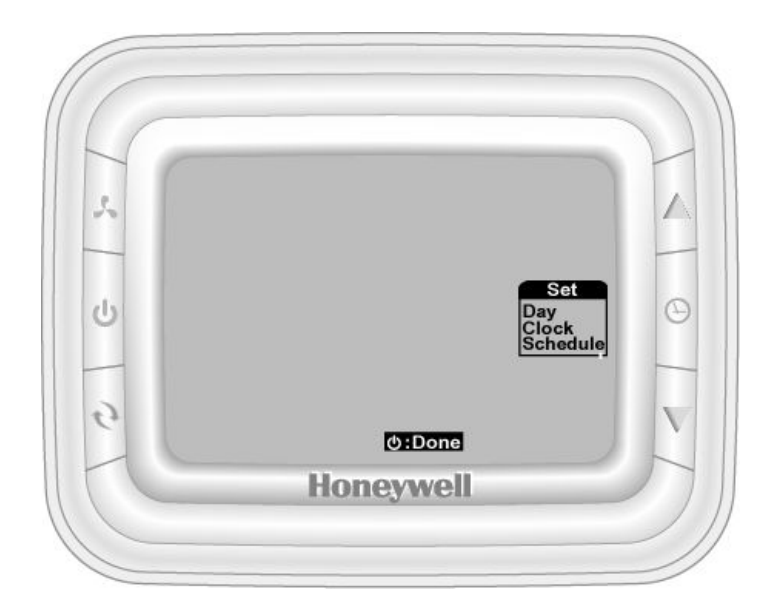

•选择Day设置日期,选择Clock设置时间,按设置键 🕑进入设置选项,按上下键调整设置值,按开关键返回

# 如何进行时间编程

Honeywell

冷暖随心 精彩继续

- ・选择Schedule,按设置键 → 进入
- 按上下键选择Mon-Sun之间的某一天
- 按设置键 🕑 进入第一时段的时间设置,分别调整小时和分钟
- 再次按下设置键,进入该时段的温度设置
- 重复上述步骤一次设置各时段以及每天的各时段

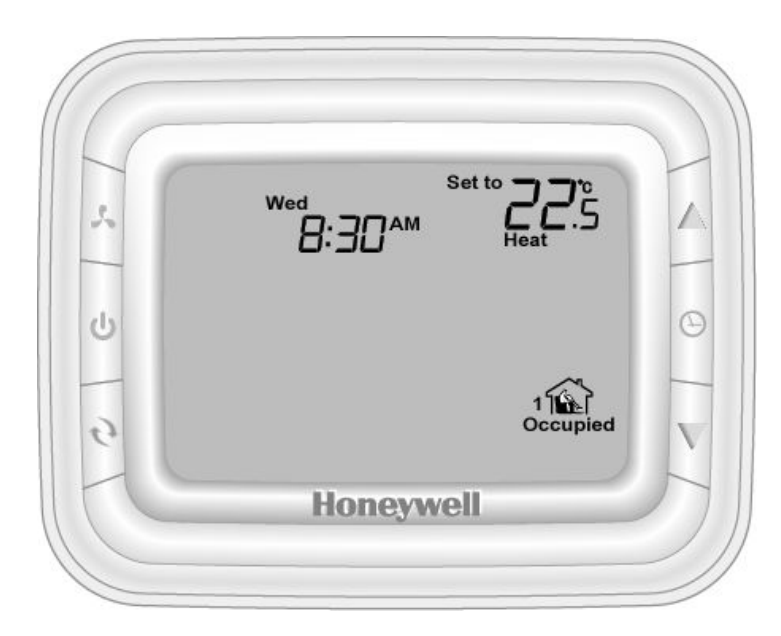

冷暖随心 精彩继续

#### • 拷贝功能:

若要设置相同的时间运行表,可选择拷贝(Copy)功能

选择Schedule选项,按设置键 进入;按上键、下键调整日期,选择需要拷贝的日期

按风扇键,进入拷贝页面,按上键、下键选择目标日期;按开关键确认并返回

### • 重置默认的运行时间表:

进入运行时间表时间设置状态,起始时间闪烁时,如图所示

按住风扇键和模式键并保持3s,系统自动加载默认的运行时间表,设置完成,自动返回

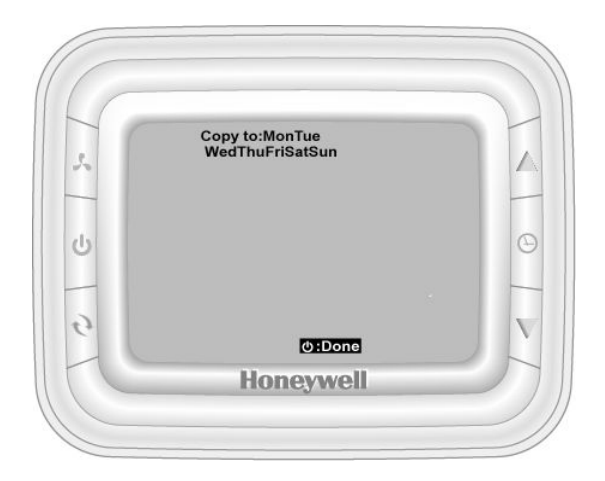

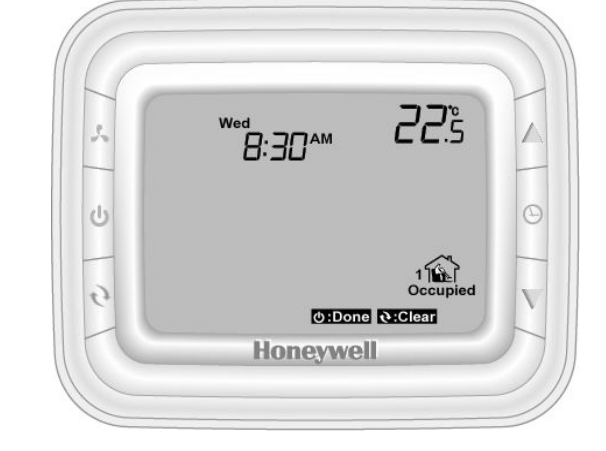

拷贝功能

重置默认时间

冷暖随心 精彩继续

## 在ISU设置中可以设定启用累计运行时间记录功能

- ▶ OFF状态时不计入时间
- ▶断电情况下记录数据长时间保存

# 更多操作说明及设置参见产品包装内说明书!

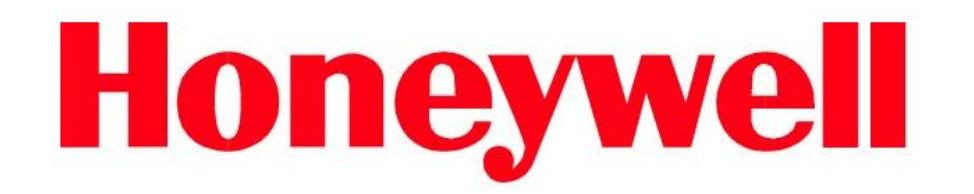

www.honeywell.com

上海君琼空调科技有限公司021-60341366 www.shjqkt.com